Une fois connecté, vous arrivez sur le tableau de bord du pare-feu comme sur l'image si dessous.

| Name p/Sense.localdomain   User admin@192.168.1.21 (Local Database)   System NirtualBox Virtual Machine<br>Netgate Device ID: 86528b5b2a4f25dff0b0   BIOS Vendor: innotek GmbH<br>Version: VirtualBox<br>Relases Date: Fr1 Dec 1 2006   Version 2.4.5-RELEASE-p1 (amd64)<br>built on Tue Jun 02 17:51:17 EDT 2020<br>FreeBSD 11.3-STABLE<br>The system is on the latest version.   CPU Type Intelf(R) Core(TM) i9-9900K CPU @ 3.60GHz<br>AESN CPU Crypto: Yes (inactive)   Kernel PT1 Enabled   MDS Mitigation Inactive   Uptime 00 Hour 13 Minutes 42 Seconds   Current date/time Tue Jun 30 16:34:36 UTC 2020<br>FreeBSD   DNS server(s) • 127:0.0.1   Last config change Tue Jun 30 16:24:40 UTC 2020   DNS server(s) • 127:0.0.1   Last config change Tue Jun 30 16:24:40 UTC 2020   DNS server(s) • 127:0.0.1   Last config change Tue Jun 30 16:24:40 UTC 2020   DNS server(s) • 127:0.0.1   Last config change Tue Jun 30 16:24:40 UTC 2020   DNS server(s) • 127:0.0.1   Last config change Tue Jun 30 16:24:40 UTC 2020   DNS server(s) • 127:0.0.1   Last config change Tue Jun 30 16:24:40 UTC 2020   DNS enver(s) • 127:0.0.1   Last config change 0% (253/96000) Show states   0% (1016/1000000) • 127:0.0.1   Load average 0.32, 0.34, 0.26   CPU usage • 2                                                                                                    | System Informati   | on £O                                                                                                    | Netrate    | Service    | as And Support                        | 6       |
|----------------------------------------------------------------------------------------------------|--------------------|----------------------------------------------------------------------------------------------------|------------|------------|---------------------------------------|---------|
| User       admin@192.168.1.21 (Local Database)         System       VirtualBox Virtual Machine<br>Netgate Device ID: 8c528b5b2a4f25dff0b0         BIOS       Vendor: innotek GmbH<br>Version: VirtualBox<br>Release Date: FrI De o 1 2006         Yersion       2.4.5-RELEASE-p1 (amd64)<br>built on Tue Jun 02 17:51:17 EDT 2020<br>FreeBSD 11.3:STABLE         The system is on the latest version.         CPU Type       Intel(R) Core(TM) i9-9900K CPU @ 3.60GHz<br>AESN ICPU Crypto: Yes (inactive)         Kernel PTI       Enabled         Dyfine       00 Hour 13 Minutes 42 Seconds         Current date/time       Tue Jun 30 16:34:36 UTC 2020         DNS server(s)       • 127.0.0.1         Last config change       Tue Jun 30 16:24:40 UTC 2020         DNS server(s)       • 127.0.0.1         Last config change       0% (263/96000) Show states         MBUF Usage       0% (1016/1000000)         Load average       0.32, 0.34, 0.26         CPU usage       %                                                                                                    | Name               | pfSense.localdomain                                                                                                    | Detriving  | Gervice    |                                       |         |
| System       VirtualBox Virtual Machine<br>Netgate Device ID: 8c528b5b2a4f25dff0b0         BIOS       Vendor: innotek GmbH<br>Vendor: innotek GmbH<br>Duilt on Tue Jun 02 17:51:17 EDT 2020<br>FreeSDD 11.3:STABLE<br>The system is on the latest version.       1000baseT <full-duplex>       0.0.0         ZPU Type       Intelf(R) Core(TM) 19:9900K CPU @ 3.60GHz<br/>AES-NI CPU Crypto: Yes (inactive)       10:00baseT <full-duplex>       192.168.1.42         Xersion       Intelf(R) Core(TM) 19:9900K CPU @ 3.60GHz<br/>AES-NI CPU Crypto: Yes (inactive)       AES-NI CPU Crypto: Yes (inactive)         Xerend PTI       Enabled       Inactive       10:00 Hour 13 Minutes 42 Seconds         Dynamic       00 Hour 13 Minutes 42 Seconds       0% (263/96000) Show states         WBUF Usage       0% (263/96000) Show states       0% (263/96000) Show states         WBUF Usage       0% (1016/1000000)       0%       0.32, 0.34, 0.25         CPU Usage       92       92       92</full-duplex></full-duplex>                                                                                                    | Jser               | admin@192.168.1.21 (Local Database)                                                                                              | Retrieving | support in | nformation 👾                          |         |
| BIOS       Vendor: innotek GmbH       Version: VirtualBox       0.0.0.0         Release Date: Fri De t 2006       ************************************                                                                                                    | System             | VirtualBox Virtual Machine<br>Netgate Device ID: <b>8c528b5b2a4f25dff0b0</b>                                                     |            |            |                                       |         |
| Version:         VirtualBox         0.0.0           Afersion         24.5-RELEASE-p1 (amd64)<br>bitto Tu U u to 217:5117 EDT 2020<br>FreeBSD 11.3-STABLE<br>The system is on the latest version.         1000baseT <full-duplex>         192.168.1.42           SPU Type         Intel(R) Core(TM) 19-9900K CPU @ 3.60GHz<br/>AES-NI CPU Crypto: Yes (inactive)         1000baseT <full-duplex>         192.168.1.42           MDS Mitigation         Intel(R) Core(TM) 19-9900K CPU @ 3.60GHz<br/>AES-NI CPU Crypto: Yes (inactive)         1000baseT <full-duplex>         192.168.1.42           MDS Mitigation         Inactive         1000baseT <full-duplex>         192.168.1.42           MDS Mitigation         Inactive         1000baseT <full-duplex>         192.168.1.42           NNS server(s)         0.10.0 (100000)         1000baseT <full-duplex>         192.168.1.42           MBUF Usage         0.00.01(100000)         1000baseT <full-duplex>         192.168.1.42           Version (1016/1000000)         0.00 Hour 13 Minutes 42 Seconds         1000baseT <full-duplex>         192.168.1.42           MBUF Usage         0.32.0.34.0.26         0.32.0.34.0.26         1000baseT <full-duplex>         0.00.0           Cada versige         0.32.0.34.0.26         1000baseT <full-duplex>         0.00.0</full-duplex></full-duplex></full-duplex></full-duplex></full-duplex></full-duplex></full-duplex></full-duplex></full-duplex></full-duplex> | BIOS               | Vendor: innotek GmbH                                                                                                    | Interface  | es         |                                       | 6 عر    |
| Version 2.4.5-RELEASE-p1 (amd64)<br>buit on Tue Jun 02 17:51:17 EDT 2020<br>FreeBSD 11.3-STABLE 1000baseT <full+duplex> 192.168.1.42   CPU Type Intel(R) Core(TM) i9-9900K CPU @ 3.60GHz<br/>AES-NI CPU Crypto: Yes (inactive) 4   Kernel PTI Enabled   00 Hour 13 Minutes 42 Seconds   Current date/time Tue Jun 30 16:34:36 UTC 2020   NS server(s) • 127.0.0.1   .ast config change Tue Jun 30 16:24:40 UTC 2020   NS server(s) • 127.0.0.1   .ast config change Tue Jun 30 16:24:40 UTC 2020   NS server(s) • 0% (263/96000) Show states   VBUF Usage 0% (1016/1000000)   .oad average 0.32, 0.34, 0.26</full+duplex>                                                                                                    |                    | Version: VirtualBox<br>Release Date: Fri Dec 1 2006                                                                              | A WAN      | •          | 1000baseT <full-duplex></full-duplex> | 0.0.0.0 |
| CPU Type       Intel(R) Core(TM) i9-9900K CPU @ 3.60GHz         AES-NI CPU Crypto: Yes (inactive)         Kernel PTI         Enabled         MDS Mitigation         Inactive         Uptime         00 Hour 13 Minutes 42 Seconds         Current date/time         Tue Jun 30 16:34:36 UTC 2020         DNS server(s)       • 127.0.0.1         Last config change       Tue Jun 30 16:24:40 UTC 2020         State table size       0% (263/96000) Show states         0% (1016/1000000)       0% (1016/1000000)         Load average       0.32, 0.34, 0.26         CPU usage       1%                                                                                                    | version            | 2.4.3-RELEASE-PT (amd04)<br>built on Tue Jun 02 17:51:17 EDT 2020<br>FreeBSD 11.3-STABLE<br>The system is on the latest version. |            |            |                                       |         |
| Kernel PTIEnabledMDS MitigationInactiveUptime00 Hour 13 Minutes 42 SecondsCurrent date/timeTue Jun 30 16:34:36 UTC 2020DNS server(s)• 127.0.0.1Last config changeTue Jun 30 16:24:40 UTC 2020State table size0% (263/96000) Show statesMBUF Usage0% (1016/1000000)Load average0.32, 0.34, 0.26CPU usage2%                                                                                                    | СРИ Туре           | Intel(R) Core(TM) i9-9900K CPU @ 3.60GHz<br>AES-NI CPU Crypto: Yes (inactive)                                                    |            |            |                                       |         |
| MDS MitigationInactiveUptime00 Hour 13 Minutes 42 SecondsCurrent date/timeTue Jun 30 16:34:36 UTC 2020DNS server(s)• 127.0.0.1Last config changeTue Jun 30 16:24:40 UTC 2020State table size0% (263/96000) Show statesMBUF Usage0% (1016/1000000)Load average0.32, 0.34, 0.26CPU usage9%                                                                                                    | Kernel PTI         | Enabled                                                                                                    |            |            |                                       |         |
| Uptime         00 Hour 13 Minutes 42 Seconds           Current date/time         Tue Jun 30 16:34:36 UTC 2020           DNS server(s)         • 127.0.0.1           Last config change         Tue Jun 30 16:24:40 UTC 2020           State table size         0% (263/96000) Show states           MBUF Usage         0% (1016/1000000)           Load average         0.32, 0.34, 0.26           CPU usage         0%                                                                                                    | MDS Mitigation     | Inactive                                                                                                    |            |            |                                       |         |
| Current date/time         Tue Jun 30 16:34:36 UTC 2020           NNS server(s)         • 127.0.0.1           aast config change         Tue Jun 30 16:24:40 UTC 2020           State table size         0% (263/96000) Show states           ABUF Usage         0% (1016/1000000)           oad average         0.32, 0.34, 0.26           CPU usage         2%                                                                                                    | Jptime             | 00 Hour 13 Minutes 42 Seconds                                                                                                    |            |            |                                       |         |
| DNS server(s)       • 127.0.0.1         Last config change       Tue Jun 30 16:24:40 UTC 2020         State table size       0% (263/96000) Show states         MBUF Usage       0% (1016/1000000)         Load average       0.32, 0.34, 0.26         CPU usage       0% (2000)         2NU usage       0% (2000)         2NU usage       0% (2000)         2NU usage       0% (2000)         2NU usage       0% (2000)         2NU usage       0% (2000)         2NU usage       0% (2000)         2NU usage       0% (2000)                                                                                                    | Current date/time  | Tue Jun 30 16:34:36 UTC 2020                                                                                                    |            |            |                                       |         |
| Aast config change     Tue Jun 30 16:24:40 UTC 2020       State table size     0% (263/96000) Show states       ABUF Usage     0% (1016/1000000)       Load average     0.32, 0.34, 0.26       CPU usage     2%                                                                                                    | NS server(s)       | • 127.0.0.1                                                                                                    |            |            |                                       |         |
| State table size     0% (263/96000) Show states       MBUF Usage     0% (1016/1000000)       .oad average     0.32, 0.34, 0.26       CPU usage     2%                                                                                                    | ast config change. | Tue Jun 30 16:24:40 UTC 2020                                                                                                    |            |            |                                       |         |
| MBUF Usage     0% (1016/1000000)       .oad average     0.32, 0.34, 0.26       CPU usage                                                                                                    | State table size   | 0% (263/96000) Show states                                                                                                    |            |            |                                       |         |
| Load average         0.32, 0.34, 0.26           CPU usage                                                                                                    | MBUF Usage         | 0% (1016/100000)                                                                                                    |            |            |                                       |         |
| CPU usage                                                                                                    | .oad average       | 0.32, 0.34, 0.26                                                                                                    |            |            |                                       |         |
|                                                                                                    | CPU usage          | 2%                                                                                                    |            |            |                                       |         |

Allez sur le menu service en haut au centre et dans le menu déroulant vous verrez un menu SNMP. Il faut cliquer dessus.

snmp:snmp\_pfsense

|                    |                                                                                          | Auto Config Backup                   |              |            |                                       |         |
|--------------------|------------------------------------------------------------------------------------------|--------------------------------------|--------------|------------|---------------------------------------|---------|
| Status / Dashboard |                                                                                          | Captive Portal                       |              |            |                                       | +       |
| System Informati   | on                                                                                       | DHCP Relay<br>DHCP Server            | Netgate      | Service    | es And Support                        | •       |
| Name               | pfSense.localdomain                                                                      | DHCPv6 Relay                         |              | support ir | nformation 👶                          |         |
| User               | admin@192.168.1.21 (Local Database)                                                      | DHCPv6 Server & RA                   | Retrieving t | support in |                                       |         |
| System             | VirtualBox Virtual Machine<br>Netgate Device ID: <b>8c528b5b2a4f25df</b>                 | DNS Forwarder                        |              |            |                                       |         |
| BIOS               | Vendor: innotek GmbH                                                                     | Dynamic DNS                          | Interface    | s          | 1000haarT fall durlaur                | 0.00    |
|                    | Version: VirtualBox<br>Release Date: Fri Dec 1 2006                                      | IGMP Proxy                           |              | T          | 1000base1 <tuil-duplex></tuil-duplex> | 0.0.0.0 |
| Version            | 2.4.5-RELEASE-p1 (amd64)<br>built on Tue Jun 02 17:51:17 EDT 2020<br>FreeBSD 11.3-STABLE | Load Balancer<br>NTP<br>PPPoE Server |              |            |                                       |         |
|                    | The system is on the latest version.                                                     | SNMP                                 |              |            |                                       |         |
| СРИ Туре           | Intel(R) Core(TM) i9-9900K CPU @ 3.6(<br>AES-NI CPU Crypto: Yes (inactive)               | UPnP & NAT-PMP<br>Wake-on-LAN        |              |            |                                       |         |
| Kernel PTI         | Enabled                                                                                  |                                      |              |            |                                       |         |
| MDS Mitigation     | Inactive                                                                                 |                                      |              |            |                                       |         |
| Jptime             | 00 Hour 13 Minutes 48 Seconds                                                            |                                      |              |            |                                       |         |
| Current date/time  | Tue Jun 30 16:34:42 UTC 2020                                                             |                                      |              |            |                                       |         |
| ONS server(s)      | • 127.0.0.1                                                                              |                                      |              |            |                                       |         |
| Last config change | Tue Jun 30 16:24:40 UTC 2020                                                             |                                      |              |            |                                       |         |
| State table size   | 0% (278/96000) Show states                                                               |                                      |              |            |                                       |         |
| MBUF Usage         | 0% (1016/1000000)                                                                        |                                      |              |            |                                       |         |
| Load average       | 0.37, 0.35, 0.26                                                                         |                                      |              |            |                                       |         |
| CPU usage          | <b>5</b> %                                                                               |                                      |              |            |                                       |         |
| Memory usage       | 14% of 968 MiB                                                                           |                                      |              |            |                                       |         |
|                    |                                                                                          |                                      |              |            |                                       |         |

Dans le menu, cochez « Enable the SNMP Daemon and its controls ». Si vous le souhaitez, vous pouvez remplir le « system location » et le « system contact ». Changez la communauté afin de ne pas laisser « public ».

Vérifiez que tous les modules SNMP sont cochés.

Pour terminer, faites écouter l'agent SNMP sur l'interface que vous souhaitez (ici l'interface LAN).

3/3

| SNMP Daemon           |                                                                                                    |
|-----------------------|----------------------------------------------------------------------------------------------------|
| Enable                |                                                                                                    |
| SNMP Daemon Settin    | ngs                                                                                                    |
| Polling Port          | 161         Enter the port to accept polling events on (default 161).                                                                                                    |
| System Location       | Liege                                                                                                    |
| System Contact        | support@esia-sa.com                                                                                                    |
| Read Community String | public The community string is like a password, restricting access to querying SNMP to hosts knowing the community string. Use a strong value here to protect from unauthorized information disclosure. |
| SNMP Traps Enable     |                                                                                                    |
| Enable                | Enable the SNMP Trap and its controls                                                                                                    |
| SNMP Modules          |                                                                                                    |
| SNMP modules          | <ul> <li>MibII</li> <li>Netgraph</li> <li>PF</li> <li>Host Resources</li> <li>UCD</li> <li>Regex</li> </ul>                                                                                             |
| Interface Binding     |                                                                                                    |
| Bind Interfaces       | All<br>LAN<br>Localhost                                                                                                    |
|                       | E Save                                                                                                    |

Cliquez sur "save" et attendez d'avoir le message de chargement du démon SNMP. L'agent SNMP de votre Pfsense est maintenant activé

Attention à vérifier les règles de pare-feu sur votre Pfsense.

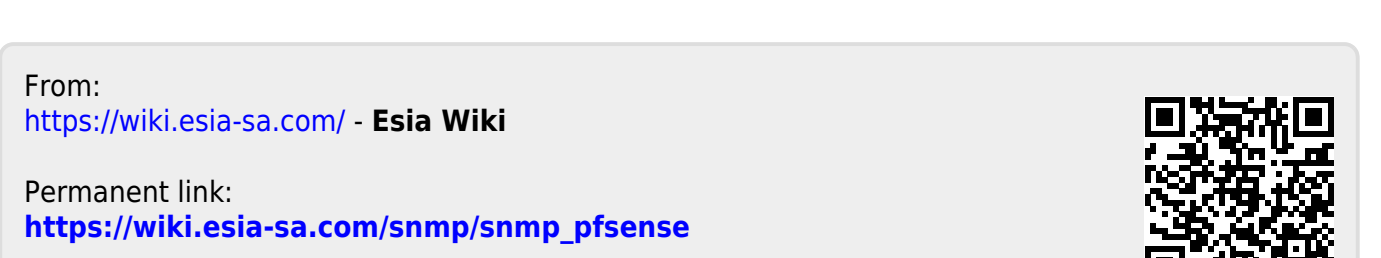

Last update: 2023/02/10 10:18